## Android

NB\* For First year students only, when you connect to Eduroam you will have connection with restricted capacity until the end of March 2023 and then disconnected if you do not opt in.

If you do opt in, you will have full access to university services.

## Step-by-step guide

- 1. After completing RegisterMe! click on Instructions for using the CAT that pertains to your device or enter link https://cat.eduroam.org/? idp=2472&profile=4284
- 2. Click the Android 10 and higher button and download the file
- 3. Go to the Google Play store and install the Eduroam CAT
- 4. Open the App and select the Profile tab
- 5. Select the 3 dot menu top right and select the downloaded config file
- 6. Select install to proceed
- 7. Enter your SU credentials using full email as username
- 8. Click on install
- 9. Go to WiFi and connect to Eduroam

## **Related articles**

- Safecom Printer setup for Windows
- SafeCom printing for Ubuntu
  SafeCom Printer setup for MacOS Sonoma
- How to reset your password
  ICT Charges (ICT Student services)